## Writing a Print-Ready PDF from Microsoft Powerpoint 2003

Follow the instructions on Writing a Print-Ready PDF from Microsoft Word or Excel 2003. Once the *PDF for Print* option is created for one of the applications, it will also be accessible for other Office products.

| Acrobat PDFMaker      Settings     Conversion Settings:     Use these settings to create Adobe PDF documents suitable for reliable viewing     and printing of business documents. Created PDF documents can be opened                                                                                         | Click the <i>Conversion Settings</i> drop down<br>menu and select the <i>PDF for Print</i> option<br>previously set up in MS Word or Excel. |
|----------------------------------------------------------------------------------------------------|----------------------------------------------------------------------------------------------------|
| <ul> <li>✓ View Adobe PDF result</li> <li>✓ Prompt for Adobe PDF file name</li> </ul>                                                                                                    |                                                                                                    |
| Convert Document Information                                                                                                    | Application Settings                                                                                                    |
| - Application Settings -                                                                                                    | Uncheck boxes as shown                                                                                                    |
| Attach source file to Adobe PDF                                                                                                    |                                                                                                    |
| Add bookmarks to Adobe PDF                                                                                                    |                                                                                                    |
| Add links to Adobe PDF                                                                                                    |                                                                                                    |
| Enable accessibility and reflow with Tagged PDF                                                                                                    |                                                                                                    |
| Save slide transitions in Adobe PDF                                                                                                    |                                                                                                    |
| Save animations in Adobe PDF                                                                                                    |                                                                                                    |
| Convert Multimedia to PDF Multimedia                                                                                                    |                                                                                                    |
| Convert hidden slides to PDF pages                                                                                                    |                                                                                                    |
| PDF layout based on PowerPoint printer settings                                                                                                    |                                                                                                    |
| Adobe Copyright © 1987-2004 Adobe Systems Incorporated and its licensors. All rights reserved. Adobe, the Adobe logo, Acrobat, the Acrobat logo, PostScript, and the PostScript logo are either registered trademarks or trademarks of Adobe Systems Incorporated in the United States and/or other countries. |                                                                                                    |
| Restore Defaults OK Cancel Help                                                                                                    |                                                                                                    |

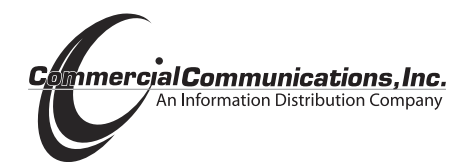